# ¿Cómo reservar una cabina desde su computadora o celular?

# https://www.colypro.com

Beneficios -

Ulula

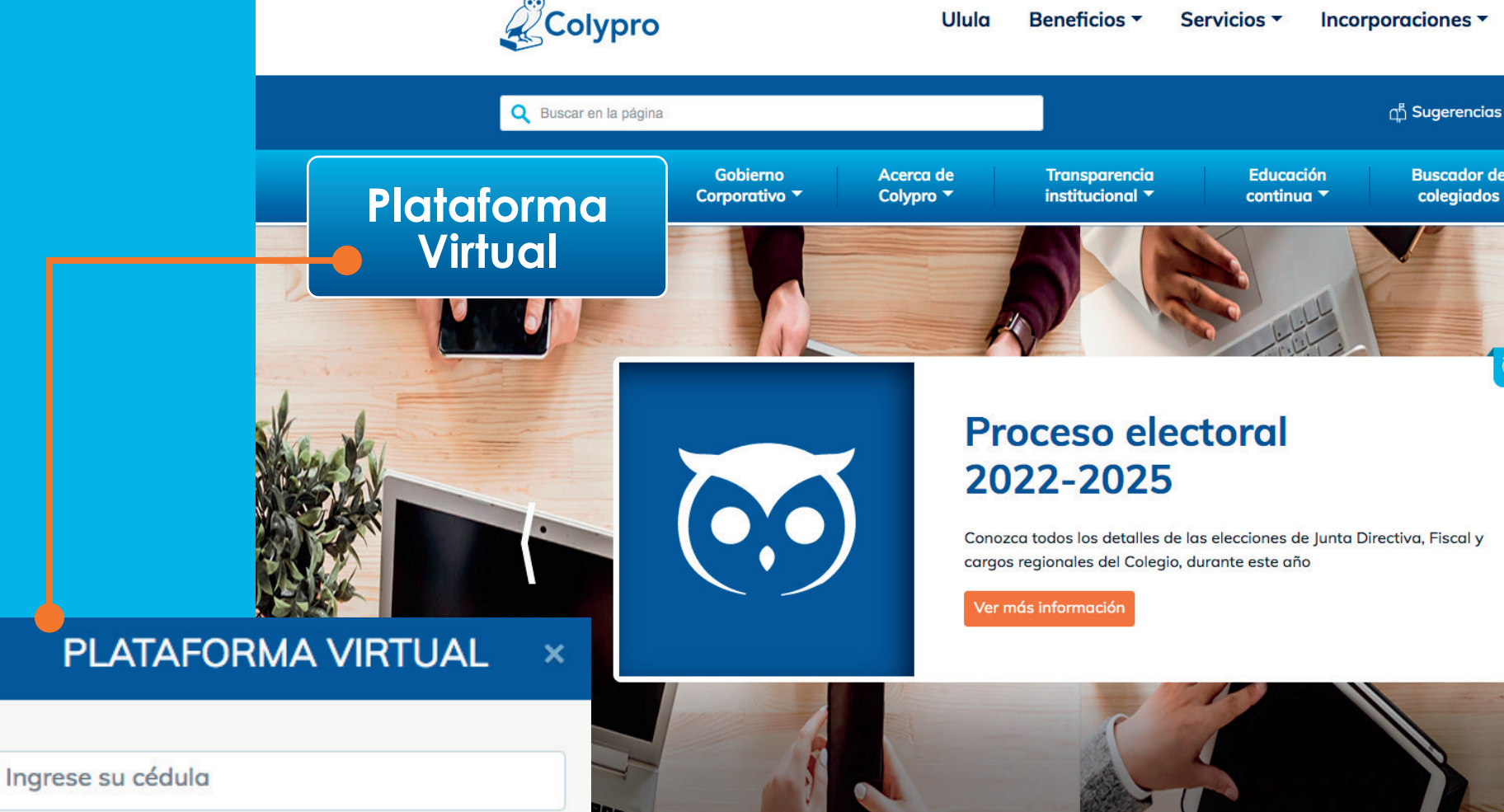

Ingrese al sitio web https://www.colypro.com e inice sesión en la Plataforma Virtual.

## ilmportante!

Es necesario activar su usuario para iniciar sesión por primera vez. Si aún no lo ha hecho, ingrese al sitio web de Colypro y realice el procedimiento en el botón "Plataforma Virtual". En caso de dudas o consultas sobre cómo activar su usuario, comuníquese por los canales oficiales para brindarle soporte.

Contacto

400

Noticias

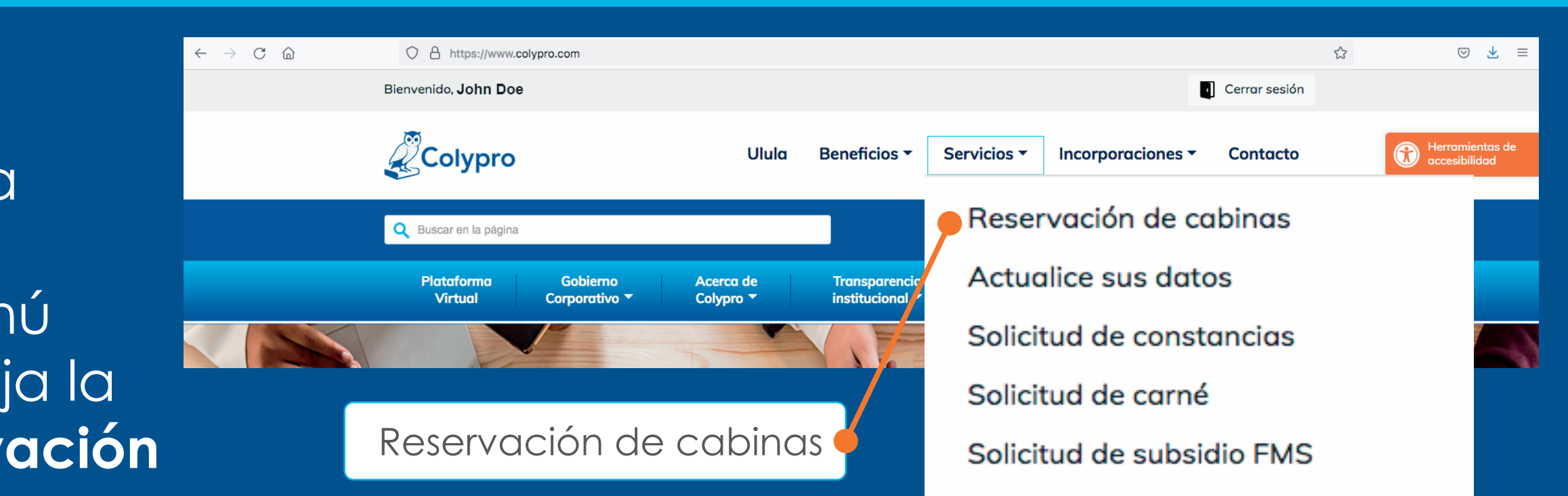

Ingrese su contraseña

Iniciar sesión

Active su usuario | Olvidó su contraseña

ACTIVAR USUARIO

Complete el siguiente formulario y luego haga click en el botón "Activar

usuario'

Correo Electrónico

Tipo de Identificación

Una vez que ha iniciado sesión, acceda al menú "Servicios" y elija la opción "Reservación

de cabinas".

Cédula

Contraseña

Solicitud de reincorporación Pago de colegiatura Requisitos de incorporación Solicitud de retiro Tarifas de servicios

#### SISTEMA DE RESERVACIONES

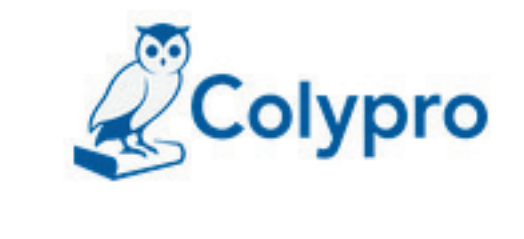

Iniciar sesión

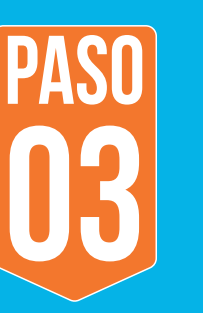

El sitio web le redireccionará al sistema de reservaciones. Por su seguridad, debe colocar nuevamente sus datos (cédula y contraseña) para ingresar.

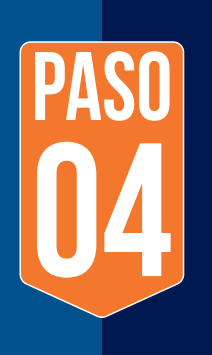

Una vez que ha ingresado al sistema de reservaciones, seleccione el centro de recreo al que desea asistir.

PASO

Seleccione el tipo de habitación que desea reservar. Tome en cuenta que algunas cabinas tienen mayor capacidad que otras.

| Realizar una reservación              |                     |                                                                                                    |
|---------------------------------------|---------------------|----------------------------------------------------------------------------------------------------|
| Centro de Recreo                      | Tipo de Habitación  | Cabina #1                                                                                                    |
| CENTRO RECREATIVO Y CULTURAL DE BRASI | _ľ ~ Cabina #1      | <ul> <li>500 metros sur de la plaza de deportes de Brasilito,</li> </ul>                                         |
| Fecha de Ingreso                      | Fecha de Salida     | Santa Cruz, Guanacaste.                                                                                          |
| Fecha de Ingreso                      | Fecha de Salida     | Abierto de martes a domingo, de 9:00 a.m. a 5:00 p.m.<br>Horario de piscina en Brasilito para el alojamiento: de |
| Cantidad de Personas                  | Contacto telefónico | 9:30 a.m. a 9:00 p.m. en temporada alta. En temporada<br>baja de 9:30 a.m. a 7:00 p.m. * Llevar ropa de cama y   |
| 1                                     |                     | dimondads"                                                                                                    |
| * Personas mayores a 3 años           |                     | <u></u> 2 2 2 2 2 2 2 2 2 2 2 2 2 2 2 2 2 2 2                                                                    |
| Reservar                              |                     | ¢25,000.00 (por noche)                                                                                           |
|                                       |                     | Cohao ambibicione a mambalana                                                                                    |

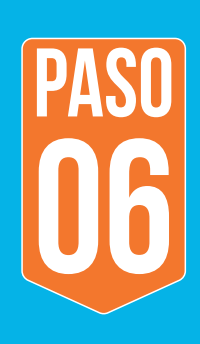

Una vez elegida la cabina, a la derecha de su pantalla aparecerá la información de la reserva: dirección del centro de recreo, horario, capacidad de la cabina, precio, prohibiciones de uso. Revise que la información coincida con el centro de recreo y habitación seleccionada.

| $\leftarrow$ |    | ab | ril 20 | )22 |    | $\rightarrow$ |
|--------------|----|----|--------|-----|----|---------------|
| lu           | ma | mi | ju     | vi  | sá | do            |
|              |    |    |        | 1   | 2  | 3             |
| 4            | 5  | 6  | 7      | 8   | 9  | 10            |
| 11           | 12 | 13 | 14     | 15  | 16 | 17            |
| 18           | 19 | 20 | 21     | 22  | 23 | 24            |
| 25           | 26 | 27 | 28     | 29  | 30 |               |

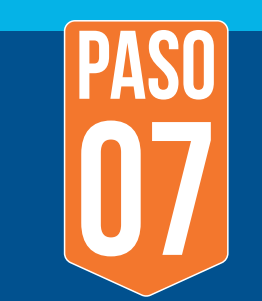

Elija la fecha de ingreso y la fecha de salida. En el calendario, las fechas marcadas en color blanco

| $\leftarrow$ |    | ab | ril 20 | 22 |    | $\rightarrow$ |
|--------------|----|----|--------|----|----|---------------|
| lu           | ma | mi | ju     | vi | sá | do            |
|              |    |    |        | 1  | 2  | 3             |
| 4            | 5  | 6  | 7      | 8  | 9  | 10            |
| 11           | 12 | 13 | 14     | 15 | 16 | 17            |

están disponibles y las marcadas en color gris son las que se encuentran reservadas.

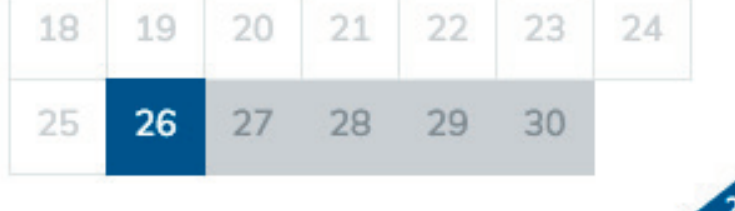

| Realizar una reservación                  |                     | PASO |
|-------------------------------------------|---------------------|------|
| Centro de Recreo                          | Tipo de Habitación  | Uð   |
| CENTRO RECREATIVO Y CULTURAL DE BRASILI ~ | Cabina #1           | ~    |
| Fecha de Ingreso                          | Fecha de Salida     |      |
| 02/05/2022                                | 04/05/2022          |      |
| Cantidad de Personas                      | Contacto telefónico |      |
| 3                                         | 0000-00-00          |      |
| * Personas mayores a 3 años               | ·                   |      |

Indique la cantidad de personas que ocuparán la cabina seleccionada y anote un número de contacto telefónico donde podamos comunicarnos con usted, en caso de requerirlo.

#### Reservar

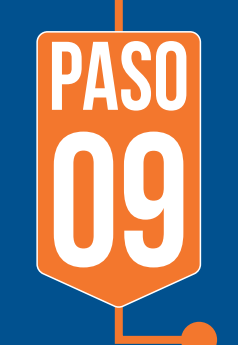

Presione el botón "Reservar" para completar la reserva. Si el proceso se completó exitosamente, aparecerá un mensaje en la **esquina superior** derecha de su pantalla donde le indicará la cantidad de días que tiene para efectuar el pago.

Reservación creada exitosamente, recuerde que tiene 3 días hábiles para realizar el pago, Su reservación no está confirmada aún.

### ¡Tome nota!

La reservación será confirmada hasta que usted realice el pago y suba el comprobante a la plataforma y, posteriormente, este sea revisado por el personal de Colypro.

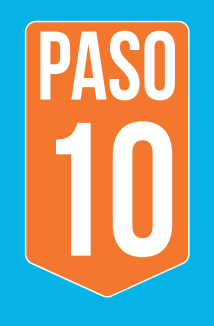

Revise su bandeja de correo electrónico, pues el sistema le enviará un mensaje con los datos de la reservación, así como la información para realizar el pago.

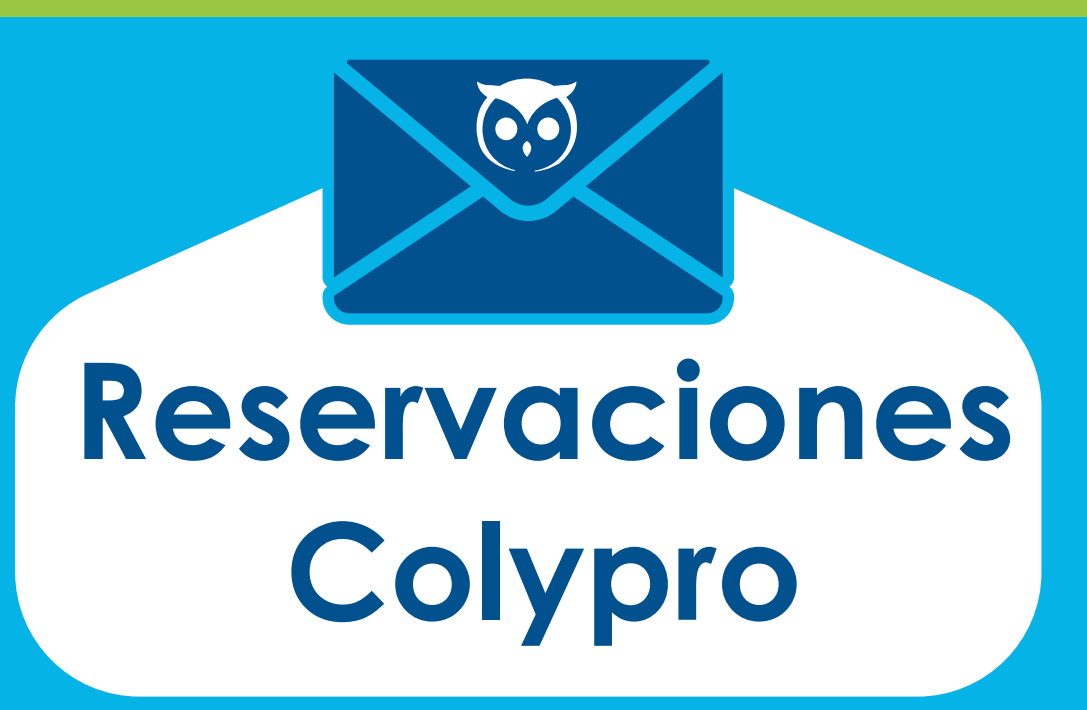

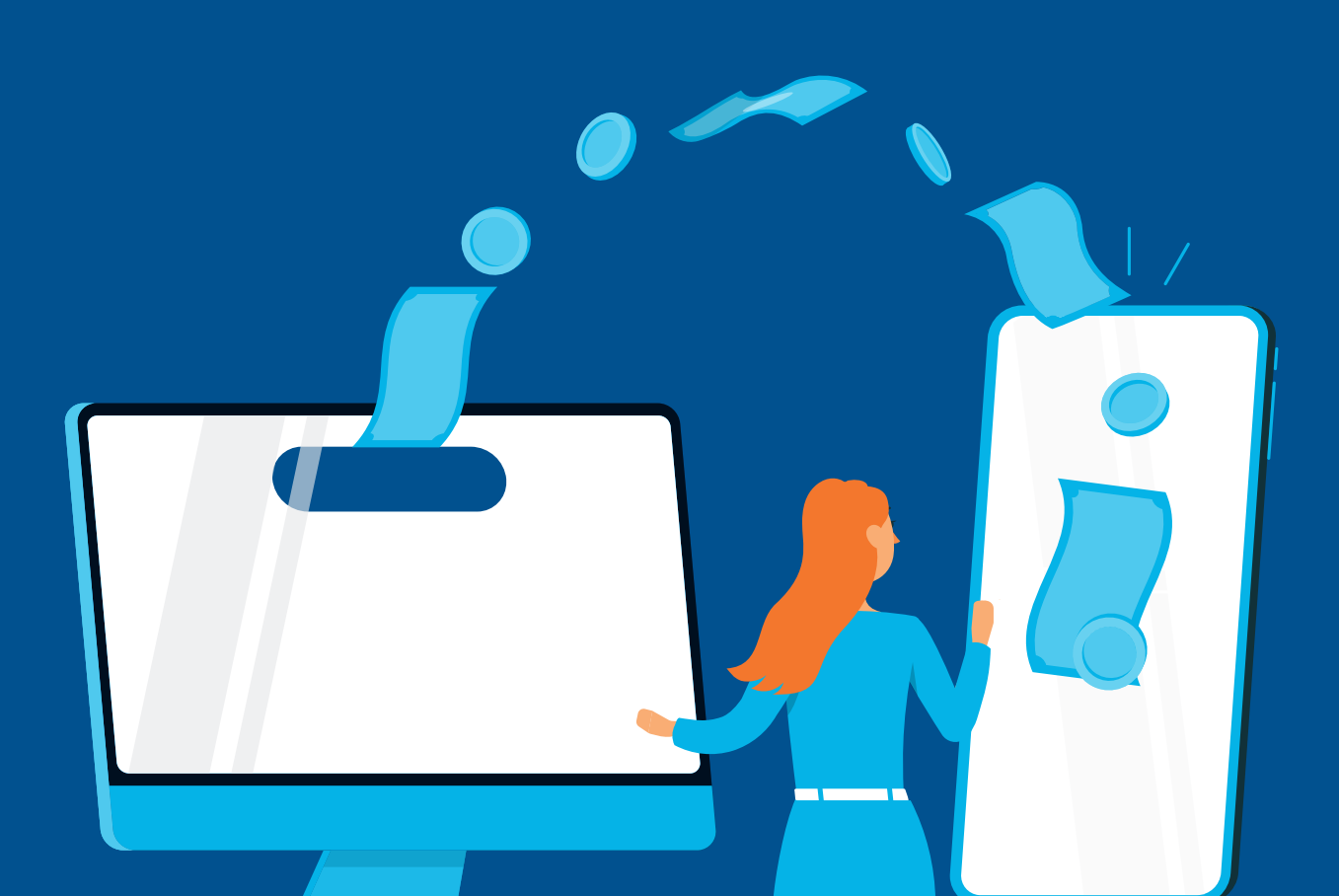

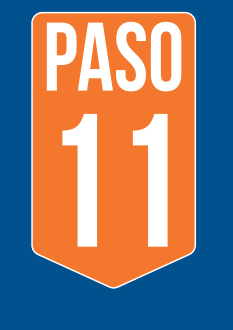

Realice el pago por el medio que le resulte más conveniente y guarde su comprobante.

| Búsqueda |           |           |          |                                                    |          |              |                           |        |
|----------|-----------|-----------|----------|----------------------------------------------------|----------|--------------|---------------------------|--------|
| Nombre   | Cédula 🖡  | Ingreso 🖡 | Salida 🕌 | Centro 🖘                                           | Cabina 🖡 | # Personas 🖡 | Estado 🖘                  |        |
| John Doe | 112300474 | 25/06/22  | 26/06/22 | CENTRO<br>RECREATIVO Y<br>CULTURAL DE<br>BRASILITO |          | 3            | Esperando<br>Confirmación | Editar |
| 10 -     |           |           |          |                                                    |          |              |                           | 1      |
|          | PASO      |           |          | Editar Reserva                                     |          |              |                           |        |

Una vez que haya realizado el pago, debe cargarlo en la plataforma. En la sección historial de reservaciones, elija la reservación que acaba de realizar e ingrese en el botón "Editar" para subir el comprobante de pago. Ahí aparecerá una ventana donde podrá cargar el archivo desde su computadora o celular.

| BRASILITO                                      | Confirmación                   |
|------------------------------------------------|--------------------------------|
|                                                | 1                              |
|                                                |                                |
| Editar Reserva                                 | ×                              |
| Detalles de la reserva                         |                                |
| A John Doe                                     |                                |
| # 112300474                                    | 🖻 Cabina #1                    |
| <del>Q</del> 26/04/2022                        | <u>祭</u> 5                     |
| 25/06/2022 - 26/06/2022                        | ¢ 25,000.00 (precio por noche) |
| <b>№</b> 0000-00-00                            | ¢ 25,000.00 (total a pagar)    |
| No se han presentado facturas                  |                                |
| Voucher                                        |                                |
| Examinar No se ha seleccionado ningún archivo. |                                |
| Estado de la reserva                           |                                |
| Seleccionar                                    | ~                              |
| Motivo de Cancelación                          |                                |
| Examinar No se ha seleccionado ningún archivo. |                                |
|                                                | Cancelar Guardar               |

ilmportante!

Una vez que adjunte el comprobante de pago, el personal a cargo revisará el documento y confirmará su reservación. A su correo electrónico llegará un mensaje de confirmación de reserva.

Disfrute de este beneficio que le ofrece Colypro, exclusivo para personas colegiadas que se encuentren al día con sus obligaciones en la institución y que hayan realizado el proceso de activación de usuario en el sitio web.

Más detalles al correo reservaciones@colypro.com o al teléfono 2437-8800, opción 1 del Directorio Interno.

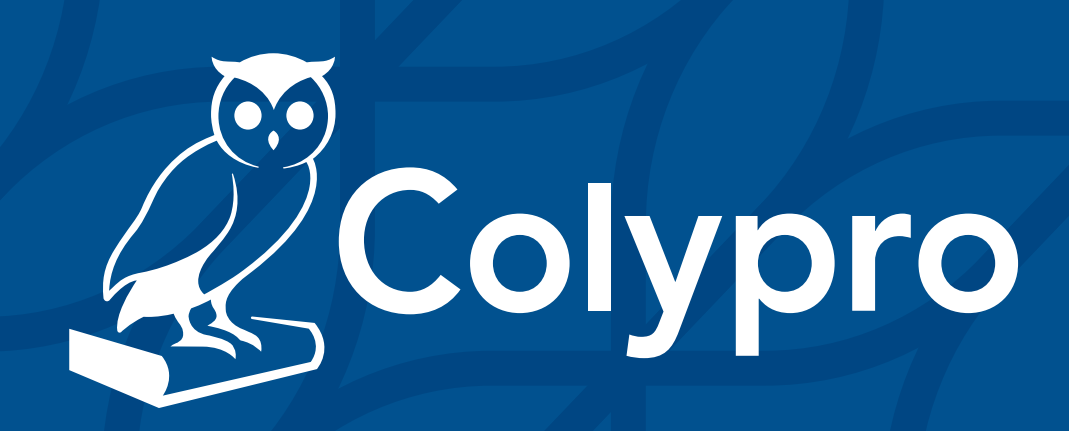